Корректная работа по движению учащихся и сотрудников в автоматизированной информационной системе «Сетевой город. Образование»

> Памятка с изменениями – май 2018 г.

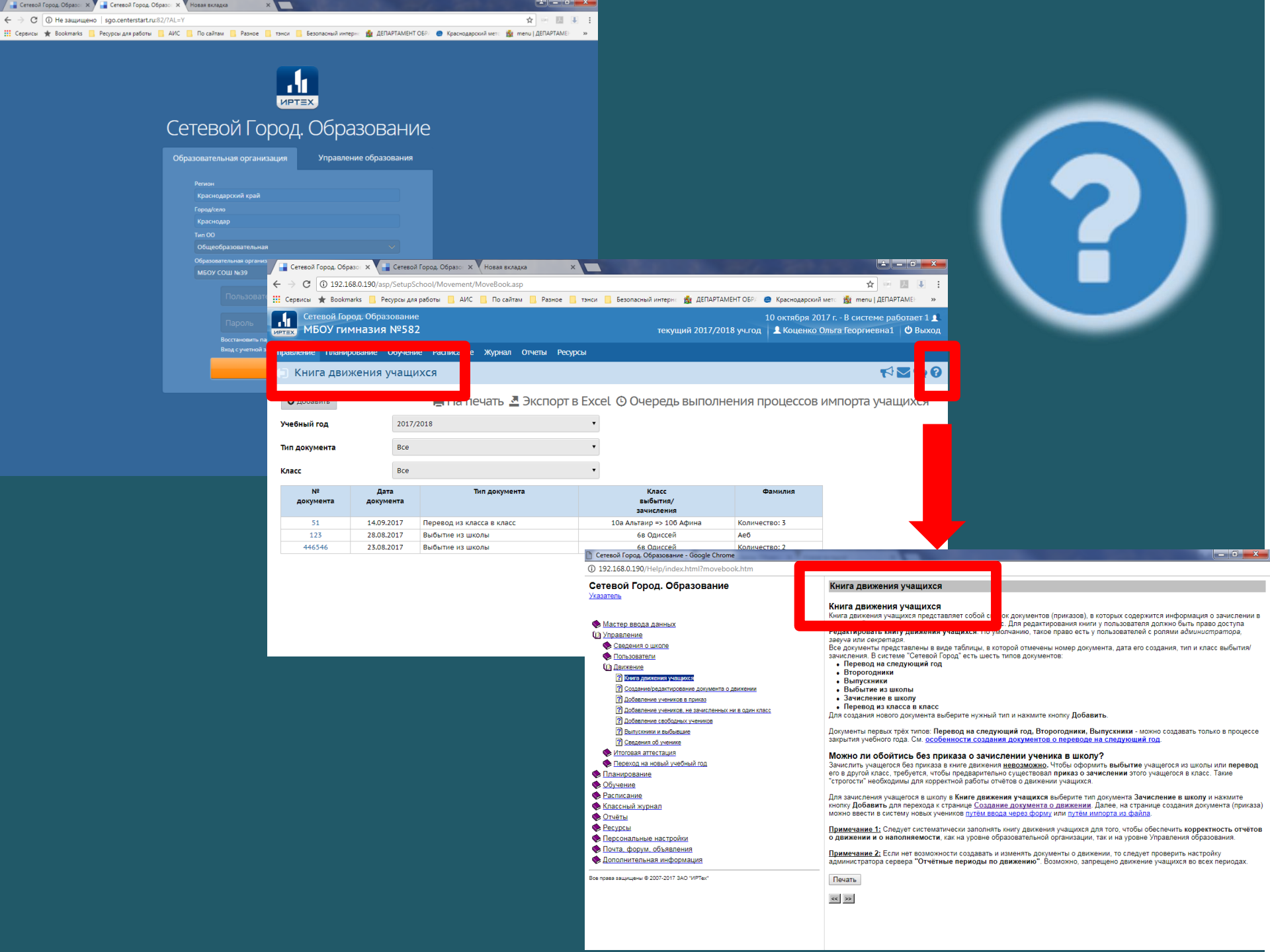

## Движение учащихся

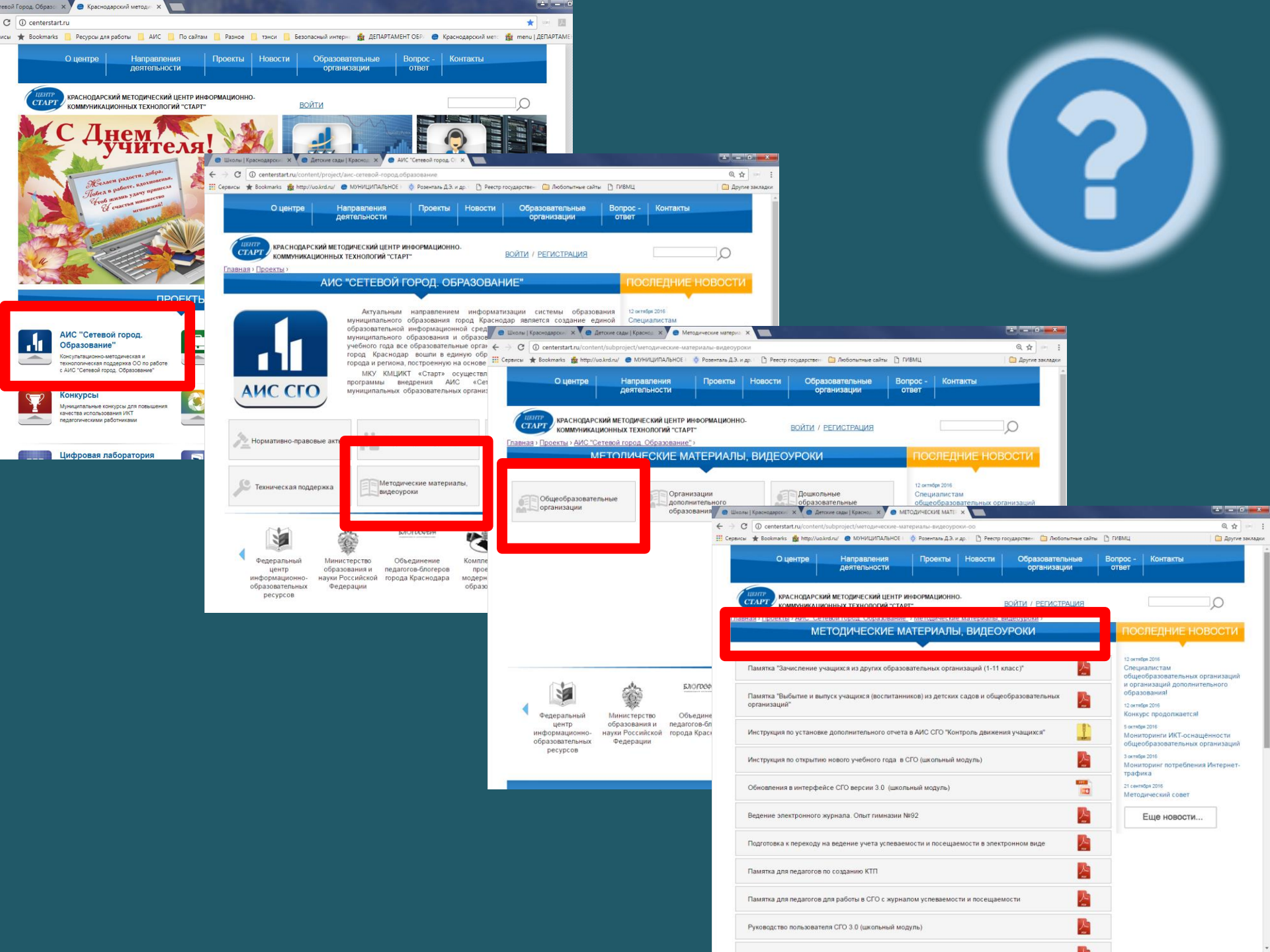

Сотрудник, который работает с «Книгой движения учащихся», должен следующее:

- Иметь доступ к официальному («бумажному») документу, на основании которого совершается движение, для осуществления работы своевременно;
- Верно, согласно нормативным документам, выбирать тип документа движения (выпуск или выбытие, зачисление в класс или прикрепление к ОО и т.д.), т.е. понимать внутреннее устройство школы, различать понятия и терминологию нормативных актов;
- Иметь доступ к личному делу обучающегося (т.е. к персональным данным ученика и его родителей/ законных представителей);
- Иметь возможность и полномочия связываться с родителями (законными представителями) обучающегося для уточнения данных;
- Иметь полномочия связываться с администрацией образовательной организации, из которой прибыл или куда выбывает обучающийся (в случае зачисления, выбытия).

Приказ Министерства образования и науки Российской Федерации от 12.03.2014 № 177 «Об утверждении порядка перевода обучающихся из одной организации, осуществляющей образовательную деятельность в другие»

### [...]

7. На основании заявления совершеннолетнего обучающегося или родителей (законных представителей) несовершеннолетнего обучающегося об отчислении в порядке перевода исходная организация в трехдневный срок издает распорядительный акт об отчислении обучающегося в порядке перевода с указанием принимающей организации.

[...]

11. Зачисление обучающегося в принимающую организацию в порядке перевода оформляется распорядительным актом руководителя принимающей организации (уполномоченного им лица) в течение трех рабочих дней после приема заявления и документов, указанных в пункте 8 настоящего Порядка, с указанием даты зачисления и класса.

12. Принимающая организация при зачислении обучающегося, отчисленного из исходной организации, в течение двух рабочих дней с даты издания распорядительного акта о зачислении обучающегося в порядке перевода письменно уведомляет исходную организацию о номере и дате распорядительного акта о зачислении обучающегося в принимающую организацию.

[...]

# нормативно-правовым актам З дня, З дня, 2 дня

СОГЛАСНО ФЕДЕРАЛЬНЫМ

Пока вы не сделаете выбытие, другая ОО не может зачислить ребенка, а, значит, фиксировать успеваемость и посещаемость учащегося в школьном журнале.

Другие образовательные организации будут обращаться к вам с просьбами «сделать выбытие» или «направить» им вашего «выпускника/выбывшего».

### ВАЖНО!

## Зачисление учащихся во 2-11-ый классы

Учащийся из другой муниципальной школы ГОРОДА КРАСНОДАРА

Добавить учеников в приказ – Выпускники и выбывшие

#### Учащийся из частной, государственной (в том числе коррекционной) школы ГОРОДА КРАСНОДАРА Добавить учеников в приказ – Выпускники и выбывшие с регионального сервера

Учащийся из другой школы КРАСНОДАРСКОГО КРАЯ Добавить учеников в приказ – Выпускники и выбывшие с регионального сервера Если в открывающихся списках нет данного ребенка, то необходимо связываться с образовательной организацией, откуда пришел ребенок, и указать данной организации на необходимость:

1. создания документа о выбытии данного учащегося в АИС СГО,

2. редактирования места выбытия данного ученика: в графе «куда выбыл» (только для муницип.школ Краснодара, другим школам указывать место выбытия не требуется!)

#### Учащийся из ДРУГОГО РЕГИОНА РФ, из ДРУГОГО ГОСУДАРСТВА

Добавить учеников в приказ –

Быстрый ввод учеников или Импорт учеников

НО обязательно уточнить, проходил ли ребенок обучение ранее в школе или детском саду г.Краснодара, Краснодарского края

### Зачисление учащихся в 1-ый класс

Учащийся ВПЕРВЫЕ ПРИШЕЛ в первый класс (до начала учебного года или в начале учебного года) либо в течение учебного года ПРИБЫЛ ИЗ ШКОЛЫ ДРУГОГО РЕГИОНА/ ГОСУДАРСТВА:

1. Регистрируем заявление в АИС «Е-услуги. Образование», доводим до статуса «Направлен в ОО».

2. Зачисляем в АИС СГО: Добавить учеников в приказ -

Список распределенных их очереди

Учащийся, который выбыл из другой муниципальной школы ГОРОДА КРАСНОДАРА

Добавить учеников в приказ –

Выпускники и выбывшие (категория «ВЫБЫТИЕ»)

Учащийся, который выбыл из частной, государственной (в том числе коррекционной) школы КРАСНОДАРА Добавить учеников в приказ – Выпускники и выбывшие с регионального сервера

Учащийся, который выбыл из другой школы КРАСНОДАРСКОГО КРАЯ

Добавить учеников в приказ –

Выпускники и выбывшие с регионального сервера

Первоклассников быстрым вводом в АИС СГО вносить запрещено!

Если в открывающемся списке нет данного ребенка, то проверяем правильность заявления в «Еуслуги» либо повторно направляем в пул СГО через «Е-услуги»

Если в открывающихся списках нет данного ребенка, то необходимо связываться с образовательной организацией, откуда пришел ребенок, и указать данной организации на необходимость:

создания документа о выбытии данного учащегося в АИС СГО,

2. редактирования места выбытия данного ученика: в графе «куда выбыл» указывать нужную образовательную организацию (только для муницип.школ Краснодара, другим школам указывать место выбытия не требуется!)

### Зачисление учащихся на разные формы обучения

1. ОЧНАЯ

2. ИНДИВИДУАЛЬНОЕ ОБУЧЕНИЕ НА ДОМУ («домашник», «надомник», «домашнее обучение») Тип документа «Зачисление в школу» Подтип «Все зачисленные» Выбрать ВЕРНЫЙ класс для зачисления

3. СЕМЕЙНОЕ ОБРАЗОВАНИЕ

4. САМООБРАЗОВАНИЕ

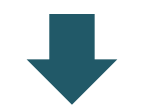

#### Тип документа «Зачисление в школу» Подтип «Прикрепленные к ОО» Выбрать ВЕРНУЮ параллель, к какой «прикрепляете»

## Особенности движения «ПРИКРЕПЛЕННЫХ К ОО»:

Все движение «прикрепленного в ОО» осуществляется через документ о выбытии!

Т.е. если учащийся с семейного переходит на очное обучение, то:

 Документ о выбытии, подтип «Прикрепленные к ОО», указываем в графе «место выбытия» нашу ОО,
Документ о зачислении, подтип «Все зачисленные», добавляем ученика в приказ из «Выпускники, выбывшие, распределенные из очереди».

#### ВАЖНО! После зачисления необходимо зайти в карточку учащегося, которого «прикрепили к ОО», и в блоке «Дополнительная информация» в графе «Форма обучения» выбрать «Семейное образование» или «Самообразование»

#### ВНИМАНИЕ!

Такие учащиеся не зачисляются в класс, а только прикрепляются к параллели (они не отображаются в классном журнале, в списках классов). Их видно только в списке учащихся в разделе УПРАВЛЕНИЕ/ УЧАЩИЕСЯ.

## Движение сотрудников

| Сетевой І                 | ород. Образон 🗙 📢 📑 Сетевой Город. Образон 🗙                                                        |                  |                                                                                                    |                                                                              |                                                                                   |              |  |
|---------------------------|----------------------------------------------------------------------------------------------------|------------------|----------------------------------------------------------------------------------------------------|------------------------------------------------------------------------------|-----------------------------------------------------------------------------------|--------------|--|
| → C                       | ③ 192.168.0.190/asp/SetupSchool/Staff.asp                                                           |                  |                                                                                                    |                                                                              | ☆ 🐖 🗷 🔍 :                                                                         |              |  |
| Сервисы                   | ★ Bookmarks 📃 Ресурсы для работы 📃 АИС                                                              | 📙 По сайтам 📙 Ра | азное 📙 тэнси 📙 Безопасный интерн                                                                                                    | не  🏙 ДЕПАРТАМЕНТ ОБР/                                                       | 😑 Краснодарский мет⊂ 🏂 menu   ДЕПАРТАМЕ⊢ 🛛 »                                      |              |  |
| Сете<br>МБ<br>авление     | вой Город. Образование<br>ОУ гимназия №582<br>Планирование Обучение Расписание                      | Журнал Отчеты    | текущ<br>Ресурсы                                                                                                    | 1<br>ий 2017/2018 уч.год                                                     | 0 октября 2017 г В системе работает 1 👤 🌷<br>👤 Коценко Ольга Георгиевна 1 🖞 Выход |              |  |
| Спис                      | ок сотрудников                                                                                      |                  |                                                                                                    |                                                                              | ୶ଅର୍ଷ                                                                             | $\checkmark$ |  |
| 🗘 Добав                   | ить Импорт/Экспорт 🗸                                                                                |                  |                                                                                                    | e F                                                                          | На печать 💆 Экспорт в Excel                                                       |              |  |
| Фильтр<br>По алфан<br>А т | импорт<br>импорт из другой ОО<br>. я. Импорт из 1С:Хронограф Школа                                  | ий ст ус         | Число записей на странице<br>т 100                                                                                                    | Q. Применить                                                                 | ^                                                                                 | ✓            |  |
| Поиск                     | Экспорт в 1С:Хронограф Школа<br>Экспорт в Moodle                                                    |                  | Сетевой Город. Образо: ×<br>← → С і 192.168.0.190/аsp<br>і Сервисы ★ Вооктаrks Рес                                                                                                    | Сетевой Город. Образо ×<br>/SetupSchool/importStaff_<br>сурсы для работы ДИС | Еасу,аср<br>По сайтам Разное тэнси Безопасный интерни 🎲 ДЕПАН                     |              |  |
|                           | Ko 17                                                                                               |                  | Сетевой Город. Образ                                                                                                    | ование                                                                       |                                                                                   |              |  |
| №<br>п/п                  | <u>Ф.И.О.</u>                                                                                       |                  | МБОУ гимназия №582 текущий 2017/2018                                                                                                    |                                                                              |                                                                                   |              |  |
| 1 /                       | Ааааааа Ааааааа                                                                                     |                  | Управление Планирование (                                                                                                    | Обучение Расписание                                                          | Журнал Отчеты Ресурсы                                                             |              |  |
| 2 /                       | Агафонова1 Светлана Александровна1<br>Амельченкова Елена Петровна<br>Амельченко Антон Александровни |                  | Сотрудники / Имп                                                                                                    | орт из другой ОС                                                             | 2                                                                                 |              |  |
| 5 /                       | Астинова Наталья Игоревна                                                                           |                  | 🗵 Импорт                                                                                                    |                                                                              |                                                                                   |              |  |
| 6 1                       | Баров Роман Вячеславович                                                                            |                  | THE OO                                                                                                    | Общеобразовательная                                                          | •                                                                                 |              |  |
| 8 1                       | 7 Быкович Лилия Владимировна 8 Быковская Вера Лмитриевна                                            |                  | оо МБОУ СОШ № 123 (Краснодар) •                                                                                                    |                                                                              |                                                                                   |              |  |
| 9 1                       | Вавилова Ирина Михайловна                                                                           |                  |                                                                                                    |                                                                              |                                                                                   |              |  |
| 10 I<br>11 I              | Ветрова Ирина Ивановна<br>Виталенко Марина Артемовна                                                |                  | Bce                                                                                                    |                                                                              | 📮 Сетевой Город. Облазо: 🗴 📕 Сетевой Город. Облазо: 🗴                             |              |  |
|                           |                                                                                                    |                  | Анциз Марианна Борисовности Сарисовности Сарис<br>Сарисовности Сарисовности Сарисовности Сарисовности Сарисовности Сарисовности Сарисовности Сарисовности Сарисовн<br>Сарисовности Сарисовности Сарисовности Сарисовности Сарисовности Сарисовности Сарисовности Сарисовности Сарисовн<br>Сарисовности Сарисовности Сарисовности Сарисовности Сарисовности Сарисовности Сарисовности Сарисовности Сарисовн<br>Сарисовности Сарисовности Сарисовности Сарисовности Сарисовности Сарисовности Сарисовности Сарисовности Сарисовн<br>Сарисовности Сарисовности Сарисовности Сарисовности Сарисовности Сарисовности Сарисовности Сарисовности Сарисовн<br>Сарисовности Сарисовности Сарисовности Сарисовности Сарисовности Сарисовности Сарисовности Сарисовности Сарисовн<br>Сарисовности Сарисовности Сарисовности Сарисовности Сарисовности Сарисовности Сарисовности Сарисовности Сарисовн<br>Сарисовности Сарисовности Сарисовности Сарисовности Сарисовности Сарисовности Сарисовности Сарисовности Сарисовн<br>Сарисовности Сарисовности Сарисовности Сарисовности Сарисовности Сарисовности Сарисовности Сарисовности Сарисовн<br>Сарисовности Сарисовности Сарисовности Сарисовности Сарисовности Сар | на                                                                           | ← → C ① 192168.0 190/asp/SetupSchool/StaffinfoEdit asp                            |              |  |
|                           |                                                                                                    |                  | Бибик Денис Александрович                                                                                                    |                                                                              | 🔢 Сервисы 🖈 Вооктанкя 📃 Ресурсы для работы 📃 АИС 📃 По сайтам 📃 Р                  |              |  |
|                           |                                                                                                    |                  | 🔲 Бондарчук Дмитрий Алекс                                                                                                    | андрович                                                                     | Сетевой Город. Образование                                                        |              |  |

#### При приеме на работу в ОО: «Добавить» ИЛИ «Импорт»

- При увольнении из ОО: «Уволить»
- При внесении ошибочной записи: «Удалить»
- Необходимость удалить о сотруднике всю информацию, т.к. в предыдущих учебных годах он работал, а в текущем нет: «Удалить»

#### ИМПОРТ ИЗ ДРУГОЙ ОО

- Импорт позволяет брать сотрудника с уже заполненной карточкой;
- Импорт возможен только из муниципальных общеобразовательных ОО г.Краснодара;
- Возможно принимать совместителей;
- Если в списке выбранной ОО нет нужного сотрудника, то свяжитесь с данной ОО и укажите им на необходимость отредактировать стаж в его карточке.

|   | 🖥 Сетевой Город. Образон 🗙 🔡 Сетевой Город.                       | Образон 🗙 📃                                                                | C 4 C 2 USA                          | and the second                           |                                                  | ≗ _ □ <mark>×</mark>     |
|---|-------------------------------------------------------------------|----------------------------------------------------------------------------|--------------------------------------|------------------------------------------|--------------------------------------------------|--------------------------|
| ← | → C ③ 192.168.0.190/asp/SetupSchool/S                             | StaffInfoEdit.asp                                                          |                                      |                                          | \$                                               | · / 🕽 :                  |
| - | Сервисы 🔺 Bookmarks 📋 Ресурсы для работы                          | а 🔜 АИС 🔜 По сайтам 🔜 Р                                                    | азное 📙 тэнси 📙 Безопасный интерн    | 🛔 ДЕПАРТАМЕНТ ОБР/ 🏾 🖨 Кр                | аснодарский мето   menu   Д                      | (E∏APTAME⊢ »             |
|   | Сетевой Город. Образование<br>■ МБОУ гимназия №582                |                                                                            | текущи                               | 10 октя<br>10 октя<br>10 октя<br>10 октя | бря 2017 г В системе г<br>ценко Ольга Георгиевна | аботает 1 👤<br>1 🖞 Выход |
|   | авление Планирование Обучение Ра                                  | асписание Журнал Отчеть                                                    | і Ресурсы                            |                                          |                                                  |                          |
|   | ) (                                                               | E D-                                                                       |                                      |                                          | ٣                                                | 1220                     |
|   | 🛱 фанить 📿 Восстановить 🗢 Уд                                      | алить 🌢 Уволить 🚔 Ун                                                       | ифицированная форма № Т-2 🗸          |                                          | Журнал изме                                      | енений                   |
|   | Остовная информация                                               |                                                                            |                                      | ~                                        |                                                  |                          |
|   | Имя<br>Отчество<br>Дата рождения<br>Пол<br>Гражданство<br>Паспорт | Роман<br>Вячеславович<br>30.09.1990<br>© Мужской () Женский<br>РФ<br>Серия | NP                                   | Дата выдачи                              |                                                  |                          |
|   |                                                                   | Кем выдан                                                                  |                                      |                                          |                                                  |                          |
|   | *** Имя на экране                                                 | Баров Роман                                                                |                                      |                                          | <del>ر</del> اً ا                                |                          |
|   | *** Имя пользователя                                              | Баров                                                                      |                                      |                                          | Сменить пароль                                   |                          |
|   | l                                                                 | 🔲 Пользователь должен сме                                                  | енить пароль при первом входе в сист | гему                                     |                                                  |                          |
|   | VUETHER SERVICE                                                   |                                                                            |                                      |                                          | +7                                               |                          |

## Карточки сотрудников

## Информация об аттестации сотрудника в личной карточке

ОСНОВНАЯ ИНФОРМАЦИЯ ДЛЯ ВСЕХ (обязательная для заполнения)

- > Фамилия
- ≻ Имя
- ≻ Отчество
- ≻ Пол
- Дата рождения
- > Должность
- Категория по основной должности

#### Информация о сотруднике, включенном в график аттестации, ПО ОСНОВНОЙ ДОЛЖНОСТИ

- > Категория (обязательно)
- > Дата последней аттестации (при наличии)
- Заявленная категория (обязательно)
- Заявленная дата аттестации (обязательно)

## Информация о сотруднике, включенном в график аттестации, ПО ДОПОЛНИТЕЛЬНОЙ ДОЛЖНОСТИ

- Дополнительная категория (обязательно)
- Дата аттестации по дополнительной должности (при наличии)
- Заявленная дополнительная категория (обязательно)
- Заявленная дата аттестации по дополнительной должности (обязательно)

## Информация об аттестации сотрудника в личной карточке

## Вся информация вносится через карточку сотрудника в АИС СГО и отражается в отчетах

- Информация заполняется по обязательным полям для всех;
- Информация по заявленной аттестации заполняется только для тех сотрудников, которые включены в действующий график аттестации на данный период времени.

### После проведения аттестации

- Вносится актуальная информация в поля «Дата последней аттестации» (согласно решению аттестационной комиссии) и «Категория»;
- УДАЛЯЕТСЯ информация из полей «Заявленная категория» и «Заявленная дата аттестации».

## Карточки сотрудника в АИС СГО. Типичные ошибки при заполнении

- 1. Вместо полного имени и отчества сотрудника инициалы;
- 2. Для руководящих сотрудников с 2010 года закончилось присвоение категорий. В настоящее время в графе «Категория» для рук. сотрудников вносится или «на соответствие», или «не имеет»;
- 3. Года рождения не соответствуют действительности ;
- 4. Не у всех сотрудников указана должность и категория (в том числе «Не имеет»);
- 5. В полях «Заявленная дата аттестации» и «Заявленная категория» указывается план на длительный период (до 2022 года);
- 6. В полях «Заявленная дата аттестации» и «Заявленная категория» указываются даты уже прошедших аттестаций (с 2003 года);
- 7. В полях, касающихся дополнительной должности, указываются «Дата доп. аттестации» и «Заявленная дата доп.аттестации», при этом сотрудник не имеет дополнительной должности;
- 8. Дата последней аттестации позже настоящего времени.

### Информация о сотруднике в личной карточке: НАГРАДЫ

| • Наверх 🖪 🗠                                 | ранить С Восстановить | • Удалить          | • Уволить   | 🚔 Унифицированная форма № Т-2 👻 | <b>≡</b> Действия <del>-</del> |  |
|----------------------------------------------|-----------------------|--------------------|-------------|---------------------------------|--------------------------------|--|
| свидетельства                                |                       |                    |             |                                 |                                |  |
| Звание, ученая степень                       |                       |                    |             |                                 |                                |  |
| Награды                                      |                       |                    |             |                                 |                                |  |
|                                              |                       |                    |             |                                 |                                |  |
|                                              |                       |                    |             |                                 |                                |  |
| Образование                                  |                       |                    |             |                                 | •                              |  |
| Учебное заведение                            |                       |                    |             |                                 |                                |  |
| Дата выдачи и № диплома                      |                       |                    | <b>ΑΓΡΑ</b> | ДЫ                              |                                |  |
| Специальность по диплому                     |                       |                    |             |                                 |                                |  |
| Прохождение курсов повышения<br>квалификации |                       |                    |             |                                 |                                |  |
|                                              | ≻ название.           |                    |             |                                 |                                |  |
|                                              |                       |                    |             |                                 |                                |  |
|                                              |                       | ≻ номер документа, |             |                                 |                                |  |
| Курсы заочного обучения                      |                       |                    | KOM I       | и когла вылана                  |                                |  |
|                                              |                       |                    |             | и когда ввідана                 |                                |  |
|                                              |                       |                    |             |                                 |                                |  |
|                                              |                       |                    |             |                                 | <i>lo</i>                      |  |
| Категория работника                          |                       |                    |             |                                 | •                              |  |
| Подразделение                                |                       |                    |             |                                 | T                              |  |
| Наличие ПК дома                              |                       |                    |             |                                 | T                              |  |
| Декретный отпуск                             |                       |                    |             |                                 |                                |  |
| Дата выхода на пенсию                        |                       |                    |             |                                 | <b></b>                        |  |

## Информация о сотруднике в личной карточке: УЧЕБНАЯ ДЕЯТЕЛЬНОСТЬ

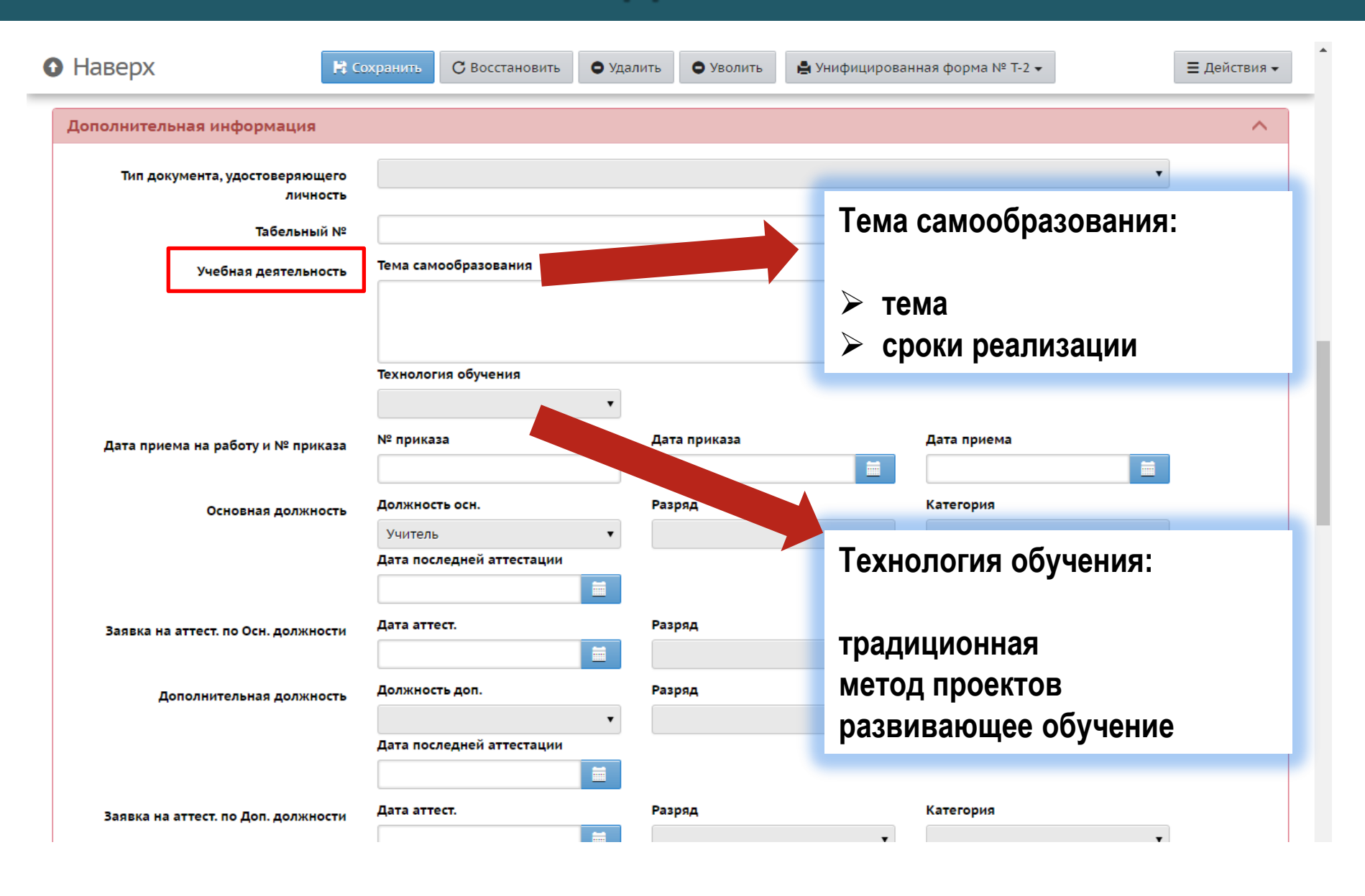

## 259-98-88 (доб.34) kocenko@mail.centerstart.ru

Коценко Ольга Георгиевна, главный специалист отдела информационного взаимодействия с образовательными организациями МКУ КМЦИКТ «Старт»